# Chapter 4 Securing My Wireless

The 5 GHz Wireless-N HD Access Point/Bridge WNHDE111 provides highly effective security features, which are covered in detail in this chapter.

This chapter includes the following sections:

- "Choosing Appropriate Wireless Security" on page 4-1
- "Changing Wireless Security Settings" on page 4-4
- "Viewing Advanced Wireless Settings" on page 4-6
- "Using Push 'N' Connect (Wi-Fi Protected Setup)" on page 4-7
- "Enabling Wireless Isolation" on page 4-10
- "Restricting Wireless Access by MAC Address" on page 4-11
- "Changing the Administrator Password" on page 4-12

# **Choosing Appropriate Wireless Security**

Unlike wired networks, wireless networks allow anyone with a compatible adapter to receive your wireless data transmissions well beyond your walls. Operating an unsecured wireless network creates an opportunity for outsiders to eavesdrop on your network traffic or to enter your network to access your computers and files. Indoors, computers can connect over 802.11n/a wireless networks at ranges of up to 500 feet. Such distances can allow for others outside your immediate area to access your network. Use the security features of your wireless equipment that are appropriate to your needs.

The time it takes to establish a wireless connection can vary depending on both your security settings and router placement.

Stronger security methods can entail a cost in terms of throughput, latency, battery consumption, and equipment compatibility. In choosing an appropriate security level, you can also consider the effort compared to the reward for a hacker to break into your network. As a minimum, however, NETGEAR recommends using WEP with Shared Key authentication. Do not run an unsecured wireless network unless it is your intention to provide free Internet access for the public.

WEP connections can take slightly longer to establish. Also, WEP, WPA-PSK, and WPA2-PSK encryption can consume more battery power on a notebook computer, and can cause significant performance degradation with a slow computer.

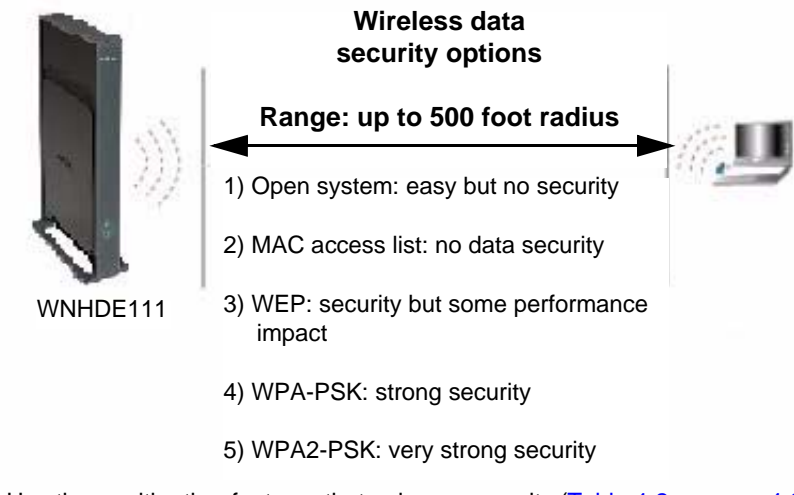

Note: Use these with other features that enhance security (Table 4-2 on page 4-3).

#### Figure 4-1

To configure the wireless network, you can:

- Manually specify your SSID and your wireless security settings. The Wireless-N AccessPoint/Bridge provides two screens for configuring the wireless settings: the basic Wireless Settings screen, which you access under Setup in the main menu, and the Advanced Wireless Settings screen.
- Use Wi-Fi Protected Setup (WPS) to automatically set the SSID and implement WPA/WPA2 security on both the router and the client device. If the clients in your network are WPS capable, you can use Wi-Fi Protected Setup (WPS) to automatically set the SSID and implement WPA/WPA2 security on both the bridge and the client device.

Basic security options are listed in order of increasing effectiveness below. For more details on wireless security methods, "Wireless Networking Basics" in Appendix B.

| Security Type                                                                                                    | Description                                                                                                    |
|----------------------------------------------------------------------------------------------------|----------------------------------------------------------------------------------------------------|
| None.                                                                                                    | No wireless security. Recommended only for troubleshooting wireless connectivity. Do not run an unsecured wireless network unless it is your intention to provide free Internet access for the public.                                                                                          |
| <b>WEP</b> . Wired Equivalent Privacy.<br>For more information, see "Con-<br>figuring WEP Wireless Security"<br>on page 4-5.                                                | Wired Equivalent Privacy (WEP) data encryption provides moderate<br>data security. WEP Shared Key authentication and WEP data encryption<br>can be defeated by a determined eavesdropper using publicly available<br>tools.                                                                     |
| WPA-PSK (TKIP).<br>WPA2-PSK (AES).<br>WPA-PSK (TKIP) + WPA2-PSK<br>(AES). Mixed mode.<br>For more information, see "Con-<br>figuring WPA Wireless Security"<br>on page 4-6. | Wi-Fi Protected Access with Pre-Shared Key (WPA-PSK and WPA2-<br>PSK) data encryption provides extremely strong data security, very<br>effectively blocking eavesdropping. Because WPA and WPA2 are<br>relatively new standards, older wireless adapters and devices might not<br>support them. |

 Table 4-1.
 Wireless Security Options

#### Table 4-2. Other Features That Enhance Security

| Security Type                                                                                                    | Description                                                                                                    |
|----------------------------------------------------------------------------------------------------|----------------------------------------------------------------------------------------------------|
| Turn off the broadcast of the<br>wireless network name SSID.<br>For more information, see "View-<br>ing Advanced Wireless Settings"<br>on page 4-6.              | If you disable the broadcast of the SSID, only devices that know the correct SSID can connect. This nullifies the wireless network discovery feature of some products such as Windows XP, but your data is still fully exposed to an intruder using available wireless eavesdropping tools.                                                                                                    |
| Restrict access based on MAC<br>address. For more information,<br>see "Restricting Wireless Access<br>by MAC Address" on page 4-11.                              | You can restrict access to only trusted computers so that unknown<br>computers cannot wirelessly connect to the Wireless-N AccessPoint/<br>Bridge. MAC address filtering adds an obstacle against unwanted access<br>to your network by the general public, but the data broadcast over the<br>wireless link is fully exposed. This data includes your trusted MAC<br>addresses, which can be read and impersonated by a hacker. |
| Use the Push 'N' Connect<br>feature (Wi-Fi Protected<br>Setup). For more information,<br>see "Using Push 'N' Connect<br>(Wi-Fi Protected Setup)" on<br>page 4-7. | Wi-Fi Protected Setup provides easy setup by means of a push button.<br>Older wireless adapters and devices might not support this. Check<br>whether devices are WPS enabled.                                                                                                    |

# **Changing Wireless Security Settings**

This section describes the wireless settings that you can view and configure in the Wireless Settings screen, which you access under Setup in the main menu.

### **Viewing Basic Wireless Settings**

To specify the wireless security settings of your router:

- 1. Log in to the router as described in "Viewing or Changing Settings" on page 3-1.
- 2. Select Wireless Settings under Setup in the main menu.

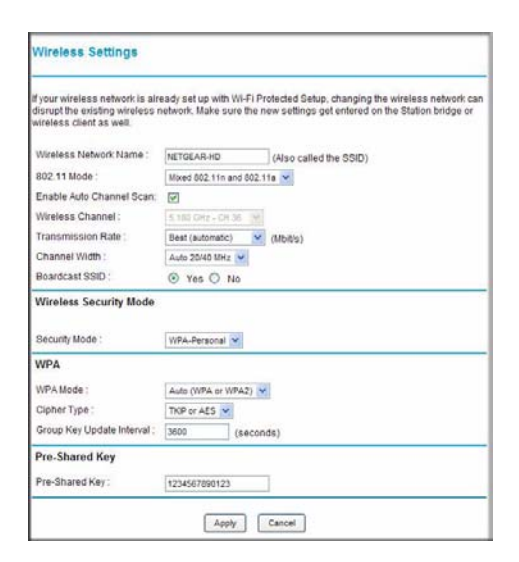

#### Figure 4-2

The available settings in this screen are:

- Wireless Network Name (SSID). Enter a value of up to 32 alphanumeric characters. When more than one wireless network is active, different wireless network names provide a way to separate the traffic. For a wireless device to participate in a particular wireless network, it must be configured with the SSID for that network. The default SSID is NETGEAR-HD.
- **802.11 Mode**. You can choose from: Mixed 802.11n and 802.11a; 802.11n only; or 802.11a only.

- Enable Auto Channel Scan. The unit automatically finds the channel with least interference and uses that channel. This is enabled by default. If you disable this feature, you can use the Wireless Channel option to manually pick a channel.
- Wireless Channel. When Auto Channel Scan is disabled, use this option to manually pick a channel.
- **Channel Width**. This field determines which operating frequency is used. It should not be necessary to change the wireless channel unless you notice interference problems with another nearby wireless network. The WNHDE111 uses channel bonding technology to extend the bandwidth for data transmission.
- Enable SSID Broadcast. Clear this check box to disable broadcast of the SSID, so that only devices that know the correct SSID can connect. Disabling SSID broadcast nullifies the wireless network discovery feature of some products such as Windows XP.
- Wireless Security Mode: WEP or WPA. The selection of wireless security options can significantly affect your network performance. The time it takes to establish a wireless connection can vary depending on both your security settings and unit placement.
- 3. Click Apply to save your settings.

# **Configuring WEP Wireless Security**

WEP Shared Key authentication and WEP data encryption can be defeated by a determined eavesdropper using publicly available tools.

- 1. Select Wireless Settings under Setup in the main menu.
- 2. In the Wireless Security Mode section, select WEP. The WEP options display.
- 3. Select the encryption strength (64 or 128 bit data encryption).
- 4. Enter the data encryption keys. These values must be identical on all computers and access points in your network.
- 5. Click **Apply** to save your settings.

### Configuring WPA Wireless Security

**Note:** Not all wireless adapters support WPA. Furthermore, client software is also required. Windows XP with Service Pack 2 does include WPA support. Nevertheless, the wireless adapter hardware and driver must also support WPA. For instructions on configuring wireless computers or PDAs (personal digital assistants) for WPA-PSK security, consult the documentation for the product you are using. Check whether newer drivers are available from the manufacturer.

Wi-Fi Protected Access with Pre-Shared Key (WPA-PSK and WPA2-PSK) provides extremely strong security, very effectively blocking eavesdropping. Both methods dynamically change the encryption keys making them nearly impossible to circumvent. WPA2 adds support for hardware based AES, which adds improved performance and the strongest data encryption.

Mixed mode allows clients using either WPA-PSK (TKIP) or WPA2-PSK (AES). This provides the most reliable security, and is easiest to implement, but it might not be compatible with older adapters.

To configure WPA-PSK, WPA2-PSK, or WPA-PSK+WPA2-PSK:

- 1. Select Wireless Settings under Setup in the main menu.
- 2. Select one of the WPA-PSK or WPA2-PSK options for the security type. The WPA + WPA2 options the most flexible, since it allows clients using either one.
- **3.** In the **Passphrase** field, enter a word or group of 8–63 printable characters. The passphrase *is* case-sensitive.
- 4. Click Apply to save your settings.

### **Viewing Advanced Wireless Settings**

This section describes the wireless settings that you can view and specify in the Advanced Wireless Settings screen, which you access under Advanced in the main menu.

- **1.** Log in to the unit.
- 2. Select Advanced Wireless under Advanced in the main menu.

The available settings in this screen are:

- Enable Wireless Router Radio. If you disable the wireless router radio, wireless devices cannot connect to the Wireless-N AccessPoint/Bridge. If you will not be using your wireless network for a period of time, you can clear this check box and disable all wireless connectivity.
- WPS Settings. For information about these settings, see the following section, "Using Push 'N' Connect (Wi-Fi Protected Setup)" on page 4-7.
- Wireless Card Access List. For information about this list, see "Restricting Wireless Access by MAC Address" on page 4-11.

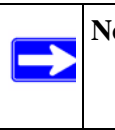

**Note:** The Fragmentation Threshold, CTS/RTS Threshold, and Preamble Mode options are reserved for wireless testing and advanced configuration only. Do not change these settings.

# Using Push 'N' Connect (Wi-Fi Protected Setup)

If your wireless clients support Wi-Fi Protected Setup (WPS), you can use this feature to configure the router's network name (SSID) and security settings and, at the same time, connect a wireless client securely and easily to the router. Look for the 💽 symbol on your client device. WPS automatically configures the network name (SSID) and wireless security settings for the router (if the router is in its default state) and broadcasts these settings to the wireless client.

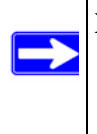

**Note:** NETGEAR's Push 'N' Connect feature is based on the Wi-Fi Protected Setup (WPS) standard (for more information, see *http://www.wi-fi.org*). All other Wi-Fi-certified and WPS-capable products should be compatible with NETGEAR products that implement Push 'N' Connect.

When you add wireless clients, whether or not they are WPS enabled, the added devices must share the same network name (SSID) and security passphrase. For more information, see "Connecting Additional Wireless Client Devices after WPS Setup" on page 4-10.

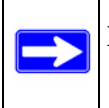

**Note:** If you choose to use WPS, the only security methods supported are WPA-PSK and WPA2-PSK. WEP security is not supported by WPS.

The Wireless-N AccessPoint/Bridge provides two methods for connecting to a wireless client that supports WPS, described in the following sections:

- "Push Button Configuration"
- "Security PIN Entry" on page 4-9

### **Push Button Configuration**

There are two methods to enable a wireless client to join a network using a push button on the router: using the physical push button or using the software button in the Add WPS Client screen.

#### **Using the Physical Push Button**

**1.** Press the button on the Wireless-N AccessPoint/Bridge for over 5 seconds. For information about the WPS button light, see the .

The green with the light begins to blink in a regular pattern. While the light is blinking, you have 2 minutes to enable WPS on the client that you are trying to connect to the router.

2. On the wireless client, follow its specific networking instructions to enable WPS, to allow it to connect to the router.

The Wireless-N AccessPoint/Bridge's green 💽 button light ceases blinking and remains on when one of these conditions occurs:

- The router and the client establish a wireless connection.
- The 2-minute window period expires for establishing a WPS connection. If the connection is not established, no WPS security settings will be specified in the Wireless-N AccessPoint/Bridge.

#### Using the Software Button in the Add WPS Client Screen

- 1. Log in to the router as described in "Viewing or Changing Settings" on page 3-1.
- 2. Select Add WPS Client in the main menu, and click Next.
- 3. Select the **Push Button** setup method.

| Add WPS Client            |                                                                                |      |
|---------------------------|--------------------------------------------------------------------------------|------|
| Select a setup method:    |                                                                                |      |
| Push Button (recommended) | d)                                                                             | `.   |
| You can either press      | ush Button physically on the router or press the Button below (soft Push Butto | on). |
|                           |                                                                                | 1    |
| 1                         |                                                                                | 1    |
| O PIN Number              |                                                                                | •    |

Figure 4-3

**4.** Click the 💽 button in the Add WPS Client screen. The following screen displays:

| Connecting to New Wireless Client                                      |               |
|------------------------------------------------------------------------|---------------|
| Please click the software or hardware button on the client to start th | e WPS process |

Figure 4-4

The green with the Wireless-N AccessPoint/Bridge begins to blink in a regular pattern. While the button light is blinking, you have 2 minutes to enable WPS on the device you are trying to connect to the router.

5. In the wireless client, follow its specific networking instructions to enable WPS, to allow it to connect to the router.

The Wireless-N AccessPoint/Bridge's green 💽 button light ceases blinking and remains on when one of these conditions occurs:

- The router and the client establish a wireless connection.
- The 2-minute window period expires for establishing a WPS connection. If the connection is not established, no WPS security settings will be specified in the Wireless-N AccessPoint/Bridge.

### **Security PIN Entry**

There are two ways to enable a wireless client to join a network using a PIN: using the unit's security PIN or using the wireless client's security PIN.

#### Using the Unit's Security PIN

- **1.** Obtain your unit's security PIN from the rear panel of the router or from the Advanced Wireless Settings screen.
- 2. On the wireless client, follow its specific networking instructions to enter the router's security PIN and to establish a wireless connection with the router.

#### Using the Wireless Client's Security PIN

**1.** Log in to the WNHDE111.

- 2. Select Add WPS Client in the main menu, and click Next.
- 3. Select the **PIN Number** setup method.
- 4. On the wireless client, obtain its security PIN, or follow its specific networking instructions to generate a client security PIN.
- 5. In the Add WPS Client screen of the Wireless-N AccessPoint/Bridge, enter the client security PIN in the Enter Client's PIN field.
- **6.** Click **Next**. The following screen displays, and the Smart Wizard initiates the wireless connection:

### **Connecting Additional Wireless Client Devices after WPS Setup**

You can add WPS-enabled and non-WPS-enabled client devices.

#### Adding Additional WPS-Enabled Clients

To add an additional wireless client device that is WPS enabled, follow the procedures in "WPS Push Button Client Setup" on page 2-3 or "WPS PIN Entry Setup of WIreless Clients" on page 2-4.

#### Adding Additional Non-WPS-Enabled Clients

If you are connecting a combination of WPS-enabled clients and clients that are not WPS enabled, you cannot use the WPS setup procedures to add clients that are not WPS enabled. You need to record and then manually enter your security settings.

To connect non-WPS-enabled and WPS-enabled clients to the Wireless-N AccessPoint/Bridge, use the default security key on the back label of the unit, and configure the client for WPA2 using this key:

# **Enabling Wireless Isolation**

Wireless isolation prevents wireless clients from communication with one another. However, this does not prevent wireless clients from communicating with other computers connected via Ethernet cables, or computers on the Internet.

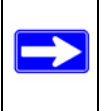

**Note:** Do not use this feature if you will use wireless connections for such things as multiuser gaming, or transferring files from one computer to another over a wireless connection. To enable wireless isolation, go to the Advanced Wireless menu and check the "Wireless Isolation" checkbox, and click **Apply** to save your changes.

### **Restricting Wireless Access by MAC Address**

When a Wireless Card Access List is configured and enabled, the router checks the MAC address of any wireless device attempting a connection and allows only connections to computers identified on the trusted computers list.

The Wireless Card Access List displays a list of wireless computers that you allow to connect to the router based on their MAC addresses. These wireless computers must also have the correct SSID and wireless security settings to access the wireless router.

The MAC address is a network device's unique 12-character physical address, containing the hexadecimal characters 0–9, a–f, or A–F only, and separated by colons (for example, 00:09:AB:CD:EF:01). It can usually be found on the bottom of the wireless card or network interface device. If you do not have access to the physical label, you can display the MAC address using the network configuration utilities of the computer. In WindowsXP, for example, typing the **ipconfig/all** command in an MSDOS command prompt window displays the MAC address as Physical Address. You might also find the MAC addresses in the router's Attached Devices screen.

To restrict access based on MAC addresses:

- 1. Select Wireless Settings under Advanced in the main menu.
- 2. In the Advanced Wireless Settings screen, click **Setup Access List** to display the Wireless Card Access List.
- **3.** Click **Add** to add a wireless device to the wireless access control list. The Wireless Card Access Setup screen opens and displays a list of currently active wireless cards and their Ethernet MAC addresses.
- **4.** If the computer you want appears in the Available Wireless Cards list, you can select the radio button of that computer to capture its MAC address; otherwise, you can manually enter a name and the MAC address of the authorized computer. You can usually find the MAC address on the bottom of the wireless device.

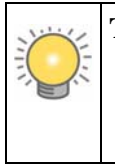

**Tip:** You can copy and paste the MAC addresses from the router's Attached Devices screen into the MAC Address field of this screen. To do this, configure each wireless computer to obtain a wireless link to the router. The computer should then appear in the Attached Devices screen.

- 5. Click Add to add this wireless device to the Wireless Card Access List. The screen changes back to the list screen.
- 6. Repeat step 3 through step 5 for each additional device you want to add to the list.
- 7. Select the Turn Access Control On check box.

**Note:** When configuring the unit from a wireless computer whose MAC address is not in the Trusted PC list, if you select **Turn Access Control On**, you lose your wireless connection when you click **Apply**. You must then access the unit from a wired computer or from a wireless computer that is on the access control list to make any further changes.

8. Click Apply to save your Wireless Card Access List settings.

Now, only devices on this list can wirelessly connect to the Wireless-N AccessPoint/Bridge.

**Warning:** MAC address filtering adds an obstacle against unwanted access to your network by the general public. However, your trusted MAC addresses appear in your wireless transmissions, so an intruder can read them and impersonate them. Do not rely on MAC address filtering alone to secure your network.

### **Changing the Administrator Password**

The default password for the router's Web Configuration Manager is **password**.

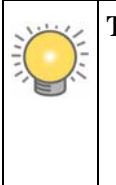

**Tip:** Before changing the router password, back up your configuration settings with the default password of **password**. If you save the settings with a new password, and then you later forget the new password, you will have to reset the router back to the factory defaults, and log in using the default password of **password**. This means you will have to re-enter all the router configuration settings.

To change the administrator password:

- 1. On the main menu, under Maintenance, select **Set Password** to display the Set Password screen.
- 2. To change the password, first enter the old password, then enter the new password twice.
- 3. Click Apply.